## วิธีการสแกนเอกสารขนาด A3 รุ่น DS-510 สำหรับ Windows

1. ปรับคันโยกไปยังตำแหน่งที่ลูกศรชี้

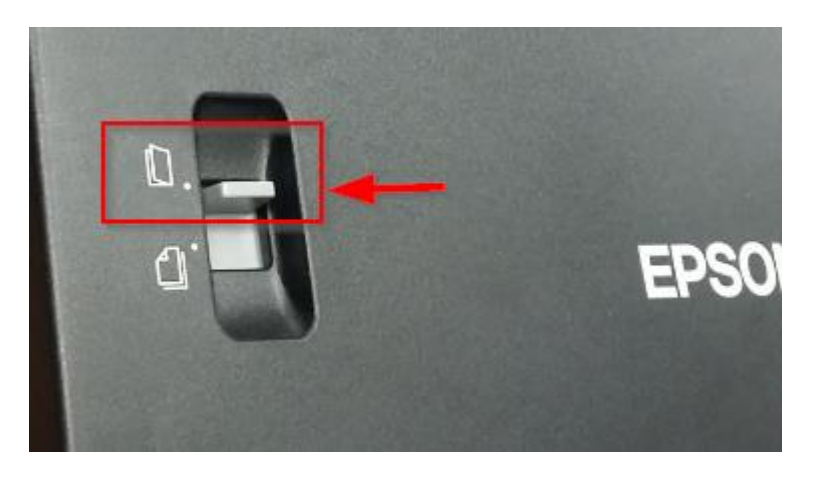

2.ไปที่ → Start → All Program → EPSON SCAN → คลิกที่ไอคอน EPSON Scan

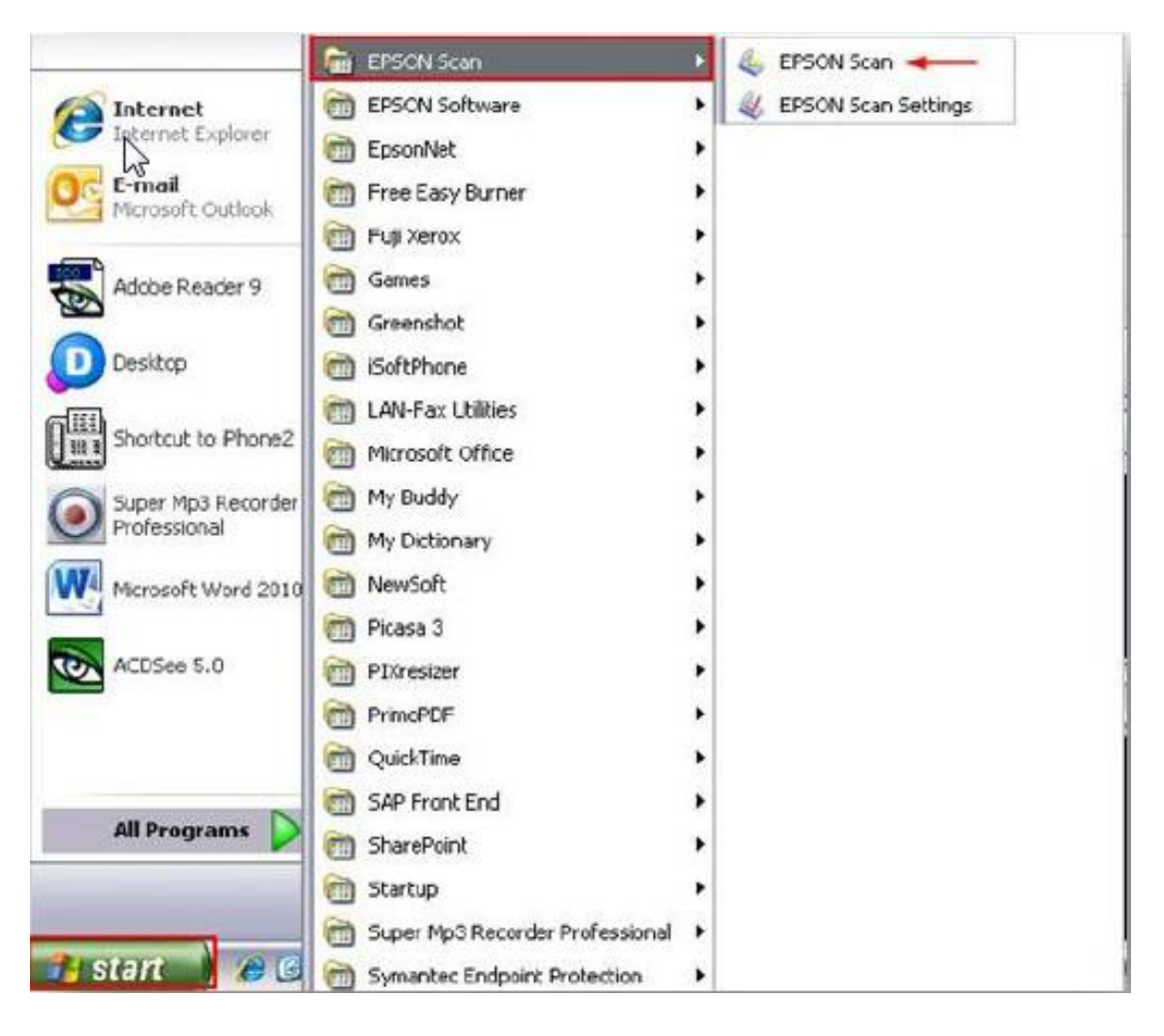

## 3.จะปรากฏหน้าต่าง EPSON SCAN ขึ้นมา

- เลือก Document source เป็น Carrier Sheet (Double Sided )
  - Single Sided สแกนเอกสารหน้าเดียว
  - Doubble Sided สแกนเอกสารหน้าหลัง
  - Carrier Sheet (Single Sided) สแกนเอกสาร A3 แบบพับครึ่งด้านหน้าด้านเดียว
  - Carrier Sheet(Doubble Sided) สแกนเอกสาร A3 แบบพับครึ่งด้านหน้าและหลัง

| LPSUN Scan                 |                              |
|----------------------------|------------------------------|
| Settings                   |                              |
| Name:                      | Current Setting              |
|                            | Same and                     |
| Main Settings Image Adjust | ment                         |
|                            |                              |
| Document Source:           | Single-Sided                 |
| Size:                      | Double-Sided                 |
| Stitch Images:             | Carrier Sheet (Double Sided) |
| Orientation:               | CERT                         |
| Correct Document Skew      | Off                          |
| Rotate                     | 0?                           |
| Image Type:                | Color                        |
| Resolution:                | 300 🛩 dpi                    |
| Dual Image Output          | IT Set 19                    |
| Ereview                    | Scan 🦓                       |
|                            | Configuration                |

## 4.เลือก Stitch Images ทิศทางในการสแกน

- Top&Bottom บนล่าง
- Left&Right ซ้ายขวา

| Name:                       | Current Setting              | ×     |
|-----------------------------|------------------------------|-------|
| <i>####</i> #####           | Save                         | cleta |
| Main Settings Image Adjustr | nent                         |       |
| Document Source:            | Carrier Sheet (Double-Sided) | ~     |
| Size:                       | Auto Detect                  | ~     |
| Stitch Images:              | Top&Bottom                   | -     |
| Orientation:                | Top&Rottom<br>Left&Right     |       |
| Correct Document Skew       | Olf                          | Y     |
| Rotate:                     | 0?                           | * *   |
| Image Type:                 | 300 v dpi                    |       |
| Dual Image Output           | Setting                      |       |
| Preview                     | Scan                         |       |